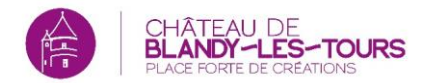

# Procédure « Comment remplir et envoyer le formulaire de réservation »

**PRE-REQUIS** : ouvrir la page internet <u>http://www.chateau-blandy.fr/offre-a-destination-des-centres-de-loisirs</u> sur un navigateur « **Internet Explorer** » ou « **Safari** ».

Dans le bloc « RESERVER » à droite de la page, cliquez sur le <u>formulaire</u> <u>groupes périscolaires et extrascolaires</u> pour l'ouvrir.

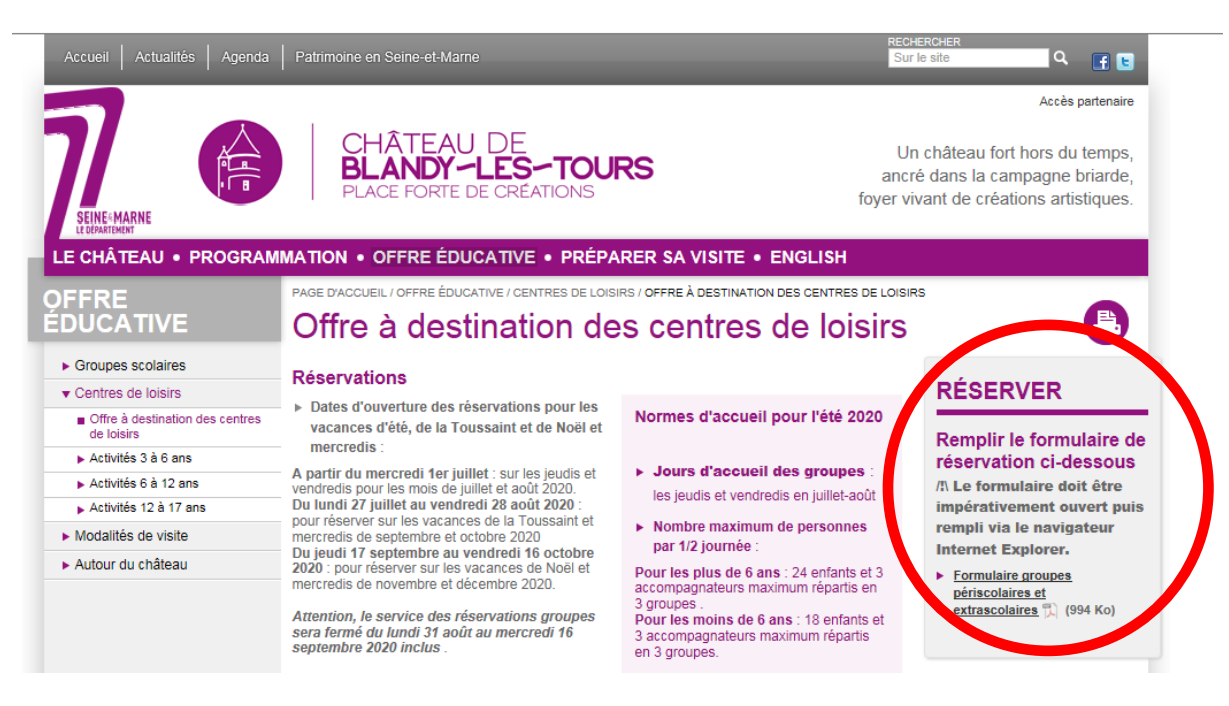

Le formulaire de réservation s'ouvre dans une nouvelle fenêtre.

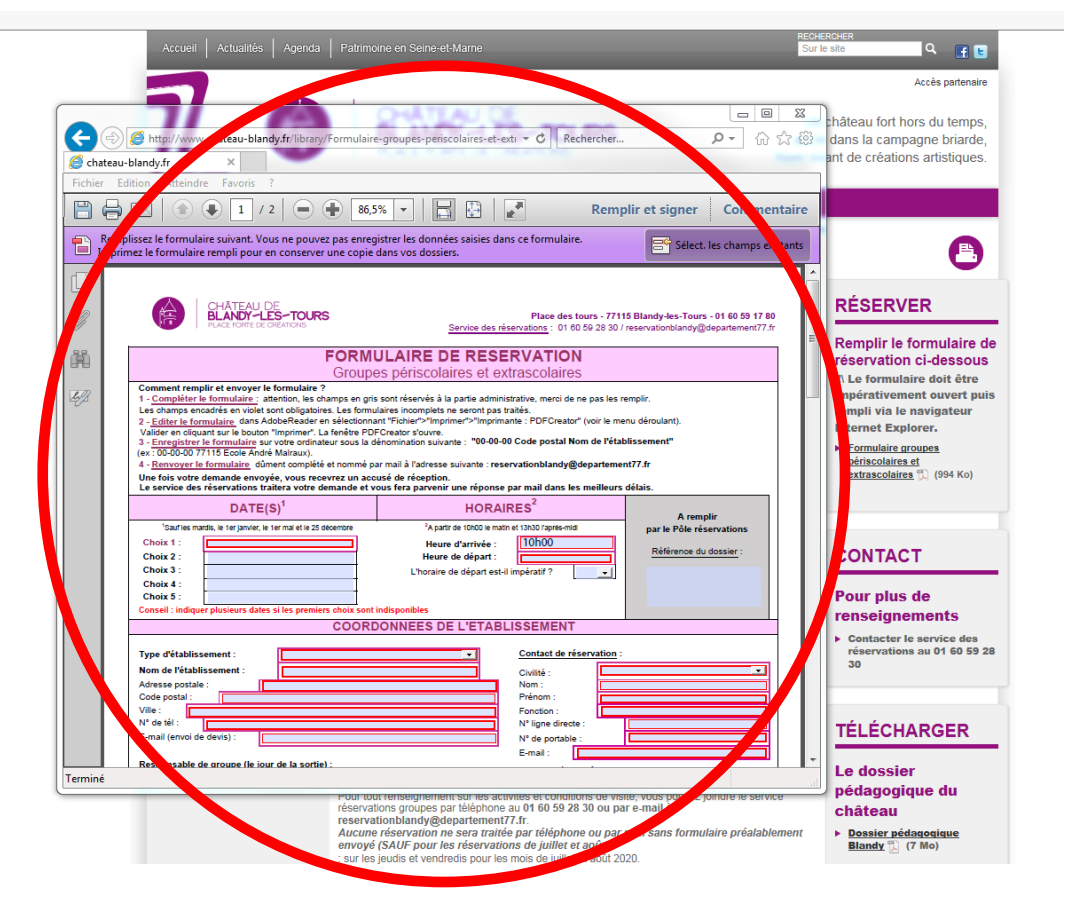

### 1 – COMPLETER LE FORMULAIRE :

Les champs encadrés en violet sont obligatoires.

Attention, les champs en gris sont réservés à la partie administrative, merci de ne pas les remplir.

1.1. Remplir la partie « Dates et horaires » en cliquant sur les zones de texte et les flèches pour les menus déroulants. Attention, le château est fermé le mardi.

| DATE(S) <sup>1</sup>                                                        |                                                                                                    | HORAIRES <sup>2</sup>                                         | A remplir                     |
|-----------------------------------------------------------------------------|----------------------------------------------------------------------------------------------------|---------------------------------------------------------------|-------------------------------|
| <sup>1</sup> Sauf les mardis, le 1er janvier, le 1er mai et le 25 décembre  |                                                                                                    | <sup>2</sup> A partir de 10h00 le matin et 13h30 l'après-midi | par le Pôle réservations      |
| Choix 1 :<br>Choix 2 :                                                      |                                                                                                    | Heure d'arrivée : 10h00<br>Heure de départ :                  | <u>Référence du dossier</u> : |
| Choix 3 :<br>Choix 4 :<br>Choix 5 :                                         | 14 15 15 17 18 19 20<br>12 22 23 42 25 26 27<br>28 29 30 1 2 3 4<br>5 6 7 8 9 10 11<br>Aujourd'hui : 24/07/2020 | L'horaire de départ est-il impératif ?                        |                               |
| Conseil : indiquer plusieurs dates si les premiers choix sont indisponibles |                                                                                                    |                                                               |                               |

1.2. Remplir la partie « Coordonnées de l'établissement » en cliquant sur les zones de texte et les flèches pour les menus déroulants.

| COORDONNEES DE L'ETAB                                                                            | LISSEMENT                                     |
|--------------------------------------------------------------------------------------------------|-----------------------------------------------|
| Type d'établissement :                                                                           | Contact de réservation :<br>Civilité :        |
| N° de tél :                                                                                      | N° ligne directe :                            |
| Responsable de groupe (le jour de la sortie) :       Nom :       Prénom :       N° de portable : | E-mail :<br>Horaires où vous êtes joignable : |

1.3. Remplir la partie « Paiement et Facturation », notamment le « Mode de règlement » en cliquant sur les zones de texte et les flèches pour les menus déroulants.

| Coordonnées de factur     | ation (si différente de l'établissement) : |                                       |
|---------------------------|--------------------------------------------|---------------------------------------|
| Nom du payeur :           |                                            | A remplir par le Pôle comptabilité    |
| Adresse postale :         |                                            | BC reçu ?                             |
| Code postal :             |                                            | N° de facture :                       |
| Ville :                   |                                            | N° de SIRET :                         |
| N° de tél fixe :          |                                            | (sauf écoles)                         |
| E-mail anvoi facture) :   |                                            | N° CHORUS PRO :                       |
|                           |                                            | Facture envoyee le :                  |
| Mode de réglement :       | Imandat administratif                      | i L                                   |
|                           | chèque                                     |                                       |
|                           | carte bancaire                             | vations t accuell                     |
| Netalis droits d'entree : | espèces                                    | Déguils activités de médiation :      |
| Normal accompany formers  | x 0€ = 0€                                  | Nombre de jeux : $x = 40 \in =$       |
| Nbre accompagnateurs      | payants : x <b>5 €</b> =                   | · · · · · · · · · · · · · · · · · · · |
|                           |                                            |                                       |
|                           | Total entrées :                            | Total activités :                     |
|                           |                                            |                                       |

1.4. Remplir la partie « GROUPES » en cliquant sur les zones de texte. Utiliser la zone « Particularités du groupe » pour tout commentaire long.

| GROUPES                                                                                                    |                                                                                                    |
|----------------------------------------------------------------------------------------------------|----------------------------------------------------------------------------------------------------|
| Détails composition du groupe         Nbre de groupes <sup>3</sup> :         Total d'enfants prévu <sup>4</sup> :         Total d'accompagnateurs <sup>5</sup> :         Niveau (x) :         Particularités du groupe à détailler : | <ul> <li><sup>3</sup> 4 groupes maximum par demi-journée</li> <li><sup>4</sup> 30 enfants maximum par groupe</li> <li><sup>5</sup> Normes de sécurité du site à respecter :<br/>Moins de 6 ans : 1 adulte pour 6 enfants</li> <li>De 6 à 12 ans : 1 adulte pour 8 enfants</li> <li>Plus de 12 ans : 1 adulte pour 12 enfants</li> </ul> |
| ( enfants en sulation de handicap, non francophones) :                                                                                                    |                                                                                                    |

1.5. Remplir la partie « ACTIVITES DE MEDIATION » en cliquant sur la flèche pour le menu déroulant et en cochant les activités que vous souhaitez.

| ACTIVITES DE MEDIATION                                                                                                 |                                                           |  |  |  |
|----------------------------------------------------------------------------------------------------|-----------------------------------------------------------|--|--|--|
| Pour choisir vos activités, retrouvez le détail de l'offre pédagogique sur notre site internet : www.chateau-blandy.fr |                                                           |  |  |  |
| - Quel type de visite souhaitez-vous ?                                                                                 |                                                           |  |  |  |
| - Quelle(s) visite(s) guidée(s) souhaitez-vous réserver ?                                                              | - Quelle(s) visite(s) guidée(s) souhaitez-vous réserver ? |  |  |  |
| Visites découverte :                                                                                                   | Visites exploration :                                     |  |  |  |
| Le Blandy des tout petits (de 3 à 6 ans)                                                                               | Le château de Blandy-les-Tours (de 6 à 12 ans)            |  |  |  |
| Le château de Blandy-les-Tours (à partir de 6 ans)                                                                     | Vivre dans un château fort (de 6 à 12 ans)                |  |  |  |
| Vivre dans un château fort (à partir de 6 ans)                                                                         | Le château fort, formes et fonctions (à partir de 8 ans)  |  |  |  |
| Le château fort, formes et fonctions (à partir de 8 ans)                                                               |                                                           |  |  |  |
| Château fort et seigneurie (de 12 à 17 ans)                                                                            |                                                           |  |  |  |
|                                                                                                    |                                                           |  |  |  |
| Visite sensorielle :                                                                                                   |                                                           |  |  |  |
| Blandy dans tous les sens (de 6 à 12 ans)                                                                              |                                                           |  |  |  |
| - Quelle(s) animation(s) en complément souhaitez-vous réserver ?                                                       |                                                           |  |  |  |
| Jeux éducatifs :                                                                                                    |                                                           |  |  |  |
| Parcours d'observation "Objectif Blandy" (à partir de 3 ans)                                                           | Cluedo "Menez l'enquête" (à partir de 8 ans)              |  |  |  |
| Jeu de piste "La toupie disparue" (de 3 à 6 ans)                                                                       | Chasse au trésor "Le trésor de Dunois" (de 6 à 12 ans)    |  |  |  |
| Jeu de piste "La légende de Marie d'Harcourt " (de 6 à 12 ans)                                                         | Jeu de piste "Les archives oubliées" (à partir de 12 ans) |  |  |  |
|                                                                                                    |                                                           |  |  |  |
| Conte : Activité environnement :                                                                                       |                                                           |  |  |  |
| Conte avec la Dame des Tours (à partir de 3 ans)                                                                       | La clé des champs (à partir de 8 ans)                     |  |  |  |

### 2 – EDITER LE FORMULAIRE

- > 2.1. Sélectionnez « Fichier » en haut à gauche puis « Imprimer ».
- 2.2. Cliquez sur le menu déroulant « Imprimante » puis sélectionnez « PDFCreator »
- > 2.3. Cliquez sur le bouton « Imprimer » pour valider. La fenêtre PDFCreator s'ouvre.

|                 | the ww.chatesu-bl-met/library/Form_aire-of_uopes-scolaires                                                                                                    | - Ç Rechercher                                                                                                    | ====<br>₽- 0 ☆                                                 |
|-----------------|----------------------------------------------------------------------------------------------------|----------------------------------------------------------------------------------------------------|----------------------------------------------------------------|
| 🥌 chateau-bland | × 4.1                                                                                                    | 5 5 7                                                                                                    |                                                                |
|                 | Attendo Verons /                                                                                                    | Imprimer                                                                                                    | Remplir et signer Commentain                                   |
| Rempliase       | It formulai divint. Vou ne pouve pas energister les donées salieis dans ce formulaire.<br>Terminal divid pour en concerve une cope dans vos dosses.<br>CHÂTEAU DE<br>BLANDY -LES-TOUR<br>PLACE FORTE DE CREATIONS                                                                                                    | Imprimante:         PDE/Creator         Propriédés         Options avancées           Copies:         \V-daptés rh-137 (XEL402         Imprime en nuacce de gris (rest-familie)           Pages à impriv-tupité rh-137 (XEL402         Imprime en nuacce de gris (rest-familie)         Commer et annotation           Pages à impriv-tupité rh-137 (XEL402         Imprime en nuacce de gris (rest-familie)         Commer et annotation           Imprive de la commerce de la commerce de la commerce de gris (rest-familie)         Deprime en nuacce de gris (rest-familie)         Commerce de rest-familie)           Imprive de la commerce de la commerce de la comme | Attraction ourse of 1 60 59 17 80<br>ourse of 1 60 59 17 7. fr |
|                 | Comment remplir et envoyer le formulaire ?     1 - Compléter le formulaire : attention, les champs en gris s     Les champs encadrés en violet sont obligatoires. Les formula     2 - Editer le formulaire dans AdobeReader en sélectionnant     Valider en cliquant sur le bouton "Imprimer". La fenêtre PDFC     3 - Enregistrer le formulaire sur votre ordinateur sous la dér     (ex : 00-00-00 77115 Ecole André Mairaux).     4 - Renvoyer le formulaire dûment complété et nommé par     Une fois votre demande envoyée, vous recevrez un accus     Le service des réservations traitera votre demande et vou | Image: A system     Image: A system       Image: A system     Table refere       Image: A system     Image: A system       Image: A system     Image: A system    <                                                                                                    |                                                                |
|                 | DATE(S) <sup>1</sup>                                                                                                    | HORAIRES <sup>2</sup>                                                                                                    | A remplir                                                      |
|                 | <sup>1</sup> Sauf les mardis, le 1er janvier, le 1er mai et le 25 décembre                                                                                                    | <sup>2</sup> A partir de 10h00 le matin et 13h30 l'après-midi                                                                                                    | par le Pôle réservations                                       |
|                 | Choix 1 : 28 sent. 20<br>Choix 2 :                                                                                                    | Heure d'arrivée : 10h00<br>Heure de départ :                                                                                                    | Référence du dossier :                                         |
|                 | Choix 3 : Choix 4 :                                                                                                    | L'horaire de départ est-il impératif ?                                                                                                    |                                                                |

3 – ENREGISTER LE FORMULAIRE sur votre ordinateur : Titre : "00-00-00 Code postal Nom de l'établissement" (ex : 00-00-00 77115 CL Le soleil).

| M PDFCreator                                                                       | -               | sites ex       | pror etc.      |             |
|------------------------------------------------------------------------------------|-----------------|----------------|----------------|-------------|
|                                                                                    |                 |                |                | 144         |
|                                                                                    |                 |                | ( ) po         | liferge     |
| 00-00-00 77115                                                                     | CL Le soleil    |                |                |             |
| Tofil                                                                              |                 |                |                |             |
| <profil fo<="" paral="" td=""><td>ut&gt;</td><td></td><td></td><td>•</td></profil> | ut>             |                |                | •           |
| Métadonné                                                                          | es .            |                |                |             |
| Sujet                                                                              |                 |                |                |             |
|                                                                                    |                 |                |                |             |
| Mots clé                                                                           |                 |                |                |             |
| Autour,                                                                            |                 |                |                |             |
| Auteur                                                                             |                 |                |                |             |
| M15270                                                                             |                 |                |                |             |
|                                                                                    |                 |                |                |             |
| Imprim                                                                             | er plusieurs do | cuments à fusi | onner ou réorg | aniser      |
|                                                                                    |                 |                |                |             |
|                                                                                    |                 |                | (C)            |             |
| Alan                                                                               | Param àtana     |                | Caurial        |             |
| Annuler                                                                            | rarametres      | rusionner      | Courier        | Enregistrer |
|                                                                                    |                 |                |                |             |

## 4 - RENVOYER LE FORMULAIRE dûment complété et nommé <u>par mail</u> à l'adresse suivante : reservationblandy@departement77.fr

### Merci de votre coopération !

Le service des réservations traitera votre demande et vous fera parvenir une réponse par mail ou par téléphone dans les meilleurs délais.

Attention, tout formulaire incomplet, vide ou envoyé avant la date d'ouverture mentionnée ne sera ni traité ni conservé.

Pour toute question concernant la procédure ou les activités, vous trouverez les coordonnées du service ci-dessous.

Le service est ouvert du lundi au vendredi (SAUF MARDI) de 10h à 12h puis de 14h à 17h (hors période de fermeture annoncée).

#### Contact :

Service des réservations du Château de Blandy-les-tours 01 60 59 28 30 reservationblandy@departement77.fr